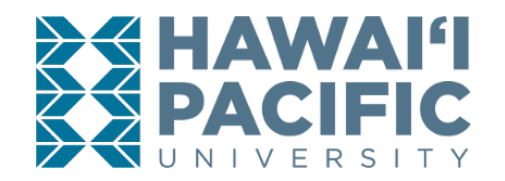

**REGISTRAR'S OFFICE** 

### Log into MyHPU (my.hpu.edu).

1. Select the "Course Registration" icon.

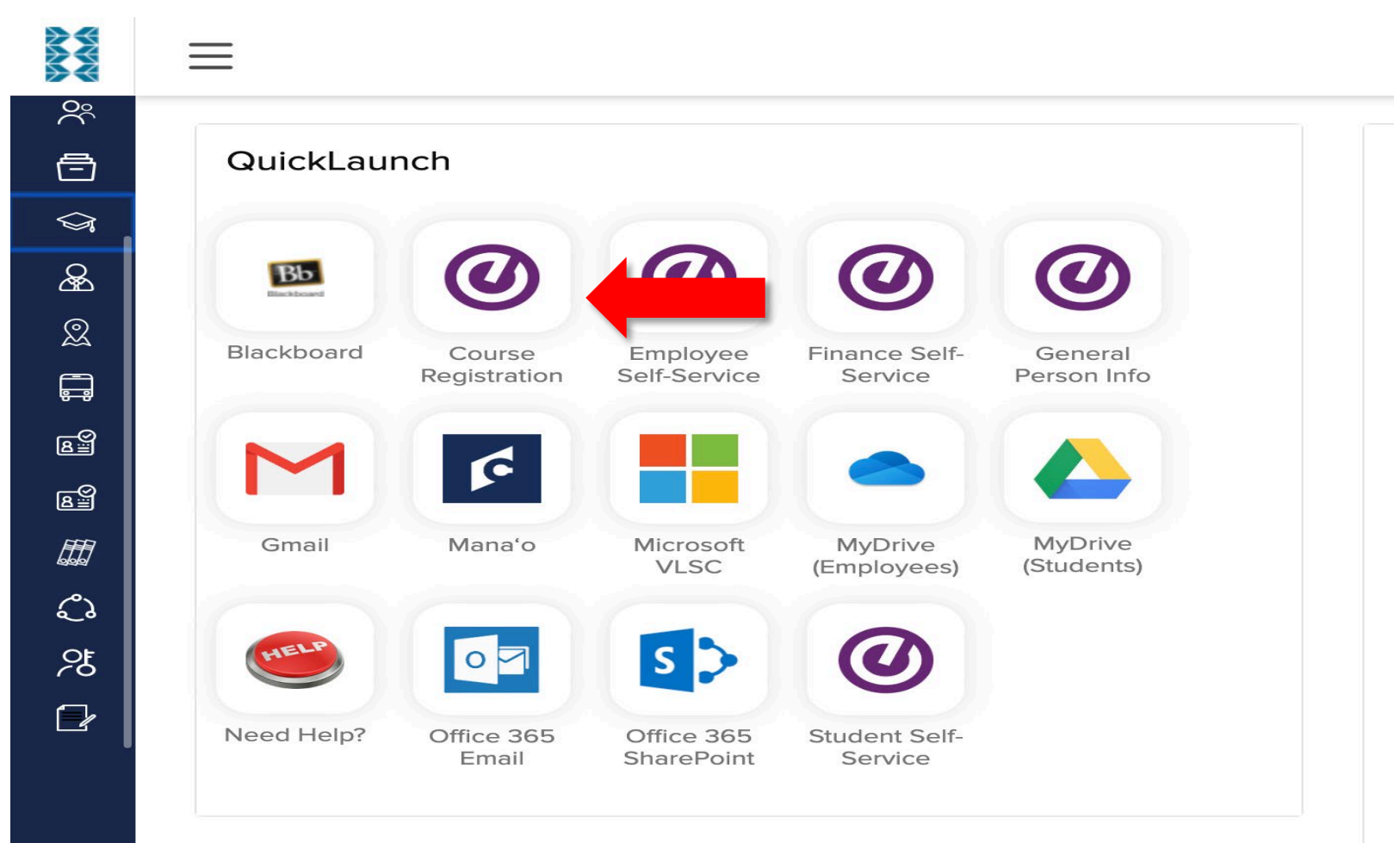

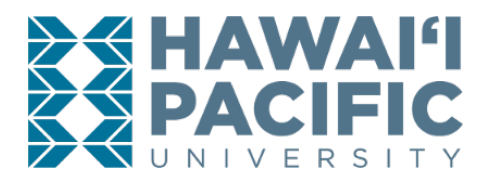

# **REGISTRAR'S OFFICE**

### 2. A new window will open. Select the *Register for Classes* link.

# Image: Hawali Pacific UNIVERSITY Image: Constraint of the section pour can browse classes you find interesting. Student • Registration Registration Image: Constraint of the section pour can browse classes you find interesting. Registration Information Vour ungraded classes. Image: Constraint of the section pour can browse classes you find interesting. Image: View Your past schedules and your ungraded classes.

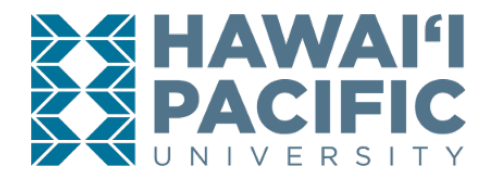

**REGISTRAR'S OFFICE** 

3. Choose the term in which the course is being dropped.

# HAWAI'I PACIFIC UNIVERSITY

Student • Registration • Select a Term

# Select a Term

|             | Q |
|-------------|---|
| Summer 2020 |   |
| Spring 2020 |   |
| Winter 2019 |   |
| Fall 2019   |   |

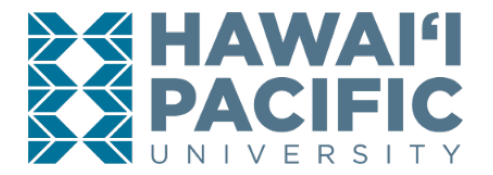

**REGISTRAR'S OFFICE** 

4. After choosing the desired term, press "panels" to display the courses you are currently registered for.

| Student • Registration • Select a Term • Register for Classes |                      |  |  |  |  |  |  |  |  |  |  |  |
|---------------------------------------------------------------|----------------------|--|--|--|--|--|--|--|--|--|--|--|
| Register for Classes                                          |                      |  |  |  |  |  |  |  |  |  |  |  |
| Find Classes Enter CRNs                                       | Schedule and Options |  |  |  |  |  |  |  |  |  |  |  |
| Enter Your Search Criteria<br>Term: Winter 2019               | 0                    |  |  |  |  |  |  |  |  |  |  |  |
| Subject                                                       |                      |  |  |  |  |  |  |  |  |  |  |  |
| Course Number                                                 |                      |  |  |  |  |  |  |  |  |  |  |  |
| Keyword                                                       |                      |  |  |  |  |  |  |  |  |  |  |  |
| Part Of Term                                                  |                      |  |  |  |  |  |  |  |  |  |  |  |

| 🛗 Schee   | dule          | Summary <u>Tuition and Fees</u> |         |           |          |        |          |                           |                      |         |                    |          |            |        |       |
|-----------|---------------|---------------------------------|---------|-----------|----------|--------|----------|---------------------------|----------------------|---------|--------------------|----------|------------|--------|-------|
| Class Sch | edule for Wir | nter 2019                       |         |           |          |        |          | Title                     | Details              | Hou     | CRN                | Schedule | Status     | Action | ☆.    |
|           | Sunday        | Monday                          | Tuesday | Wednesday | Thursday | Friday | Saturday | 4                         |                      |         |                    |          |            |        |       |
| 6am       |               |                                 |         |           |          |        |          | Introduction to Visu      | ARTS 100             | 3       | 1106               | Online   | Registered | None   |       |
| 7am       |               |                                 |         |           |          |        |          | •                         |                      |         |                    |          |            |        |       |
| 8am       |               |                                 |         |           |          |        |          | Total Hours   Registered: | 3   Billing: 3   CEL | J:0 Mir | n:0  <b>Max</b> :3 | 3        |            |        |       |
| Panels    |               |                                 |         |           |          |        |          | 1                         |                      |         |                    |          |            | s      | ubmit |

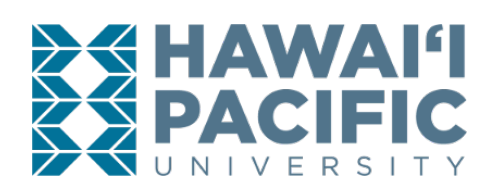

# **REGISTRAR'S OFFICE**

- 5. Select the appropriate drop option available in the "Action" drop-down menu. Press submit to save the changes.
  - a. Note: The drop options will differ depending on when the drop is taking place each part of term. Consult the <u>Academic Calendar</u> for drop deadlines.

Student • Registration • Select a Term • Register for Classes

# **Register for Classes**

| Find Classes Enter CRNs                         | Schedule and Options |
|-------------------------------------------------|----------------------|
| Enter Your Search Criteria<br>Term: Winter 2019 | θ                    |
| Subject                                         |                      |
| Course Number                                   |                      |
| Keyword                                         |                      |
| Part Of Term                                    |                      |

| 🗂 Scheo   | dule                           | Schedule Detail |         | Summary <u>Tuition and Fr</u> |          |        |          |                           |          |     |        |          |            |               |      |
|-----------|--------------------------------|-----------------|---------|-------------------------------|----------|--------|----------|---------------------------|----------|-----|--------|----------|------------|---------------|------|
| Class Sch | Class Schedule for Winter 2019 |                 |         |                               |          |        |          |                           | Details  | Hou | II CRN | Schedule | Status     | Action        | *    |
|           | Sunday                         | Monday          | Tuesday | Wednesday                     | Thursday | Friday | Saturday | 4                         |          |     |        |          |            |               |      |
| 6am       |                                |                 |         |                               |          |        |          | Introduction to Visu      | ARTS 100 | 3   | 1106   | Online   | Registered | None          |      |
| 7am       |                                | _               |         |                               |          |        |          |                           | None     |     |        |          |            |               |      |
| Rom       |                                |                 |         |                               |          |        |          | P                         |          |     |        |          |            | Web Drop - Be | fore |
| oam       |                                |                 |         |                               |          |        |          | Total Hours   Registered: | Term     |     |        |          |            |               |      |
| Panels    | •                              |                 |         |                               |          |        |          |                           |          |     |        |          |            | Sub           | omit |

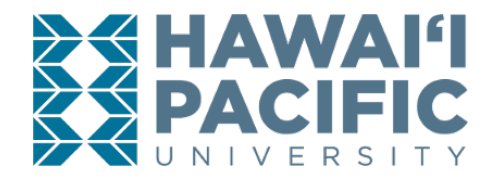

6. The status will update to confirm that the course was dropped successfully.

| Student • Registration • Select a Term • Register for Classes |                      |  |  |  |  |  |  |  |  |  |  |  |
|---------------------------------------------------------------|----------------------|--|--|--|--|--|--|--|--|--|--|--|
| Register for Classes                                          |                      |  |  |  |  |  |  |  |  |  |  |  |
| Find Classes Enter CRNs                                       | Schedule and Options |  |  |  |  |  |  |  |  |  |  |  |
| Enter Your Search Criteria<br>Term: Winter 2019               | 0                    |  |  |  |  |  |  |  |  |  |  |  |
| Subject                                                       |                      |  |  |  |  |  |  |  |  |  |  |  |
| Course Number                                                 |                      |  |  |  |  |  |  |  |  |  |  |  |
| Keyword                                                       |                      |  |  |  |  |  |  |  |  |  |  |  |
| Part Of Term                                                  |                      |  |  |  |  |  |  |  |  |  |  |  |

| M o to    | 1002                          |                 |         |           |          |        |        | • | ▼<br>■ Summary              |                      |        |                    |          |         |       | Tuition and Fe | 005 |
|-----------|-------------------------------|-----------------|---------|-----------|----------|--------|--------|---|-----------------------------|----------------------|--------|--------------------|----------|---------|-------|----------------|-----|
| Sched     | aule                          | Schedule Detail |         |           |          |        |        |   |                             |                      |        |                    |          |         |       |                |     |
| Class Sch | Jass Schedule for Winter 2019 |                 |         |           |          |        |        |   |                             | Details              | Hou    | CRN                | Schedule | Status  | Actio | n              | *   |
|           | Sunda                         | y Monday        | Tuesday | Wednesday | Thursday | Friday | Surday | 4 |                             |                      |        |                    |          |         |       |                |     |
| 6am       |                               |                 |         |           |          |        |        |   | Introduction to Visu        | ARTS 100             | 0      | 1106               | Online   | Deleted | Non   | e              |     |
| 7am       |                               |                 |         |           |          |        |        | • |                             |                      |        |                    |          |         |       |                |     |
| 8am       |                               |                 |         |           |          |        |        |   | Total Hours   Registered: 0 | 0   Billing: 0   CEU | :0 Mir | n:0  <b>Max</b> :3 | i        |         |       |                |     |
| Panels    | •                             |                 |         |           |          |        |        |   |                             |                      |        |                    |          |         |       | Submit         |     |